# Vejledning til BEREGNINGSVÆRKTØJ vedr. varmegenvinding

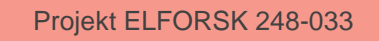

Bring ideas to life VIA University College

# INDHOLD

| 1<br>1.1 | Indledning<br>Formål med beregningsværktøjet | 3<br>3 |
|----------|----------------------------------------------|--------|
| 2        | Opbygning                                    | 4      |
| 2.1      | Fane 1 "Forsiden"                            | 5      |
| 2.2      | Fane 2 "Varmekilden"                         | 7      |
| 2.3      | Fane 3 "Varmebehov"                          | 9      |
| 2.4      | Fane 4 "Resultater"                          | 10     |
| 2.5      | Fane 5 & 6 "Økonomi 100% VP / reduceret VP"  | 11     |

Dato: 22. august 2018

Journalnr.: ELFORSK 248-033

Projekt: Guide til varmegenvinding fra industrielle rensningsanlæg.

Ref.: Bilag 9. Vejledning til beregningsværktøj

Forfatter: Jonas Lassen, Verdo

# Vejledning til beregningsværktøj

#### 1 Indledning

Denne vejledning er en del af det samlede Elforsk projekt nr. 248-033, Guide til varmegenvinding fra industrielle rensningsanlæg.

#### 1.1 Formål med beregningsværktøjet

Formålet med dette beregningsværktøj er at gøre det muligt at optimere varmegenvindingen fra spildevandsanlæg.

Med beregningsværktøj kan der:

- 1. Analyseres samtidighed på timeniveau for varmekilde og varmebehov
- 2. Dimensioneres en buffertank til optimering af økonomien ved varmegenvinding
- 3. Dimensioneres en varmepumpe til optimering af økonomien ved varmegenvinding

Beregningsværktøjet har sine begrænsninger og kræver forudsætninger for at kunne gennemskue varmebalancer og energi flow.

#### 2 Opbygning

Beregningsværktøjet består af en almindelig Excel-fil, som kan downloades fra ELFORSK hjemmeside. Der er seks faner for indtastninger og visning af resultater.

Overblik over værktøjets faner:

På <u>fane 1: "Forsiden"</u> indtastes de grundlæggende oplysninger omkring spildevand, varmepumpe, buffertank og varmebehov.

På <u>fane 2; "Varmekilden"</u> indtastes specifikke oplysninger om, hvordan profilen er for varmekilden på døgn-, uge-, måneds- og årsniveau.

På <u>fane 3; "Varmebehov"</u> indtastes specifikke oplysninger for, hvordan profilen er for varmebehov på døgn-, uge-, måneds- og årsniveau. Det er muligt at indtaste tre procesvarmebehov og et rumvarmebehov. Det kan fx være varmebehov til rengøring, procesvand og rumvarme.

På fane 4; "Resultater" vises resultater og kurver for kopiering til rapport.

På <u>fane 5; "Økonomi 100% vp"</u> indtastes energipriser og priser for investering mm. for at få et overblik over økonomien. Beregninger baseret på at varmepumpe afkøler 100% af potentialet i varmekilden.

På <u>fane 6; "Økonomi reduceret vp"</u> indtastes energipriser og priser for investering mm. for at få et overblik over økonomien. Beregninger baseret på at varmepumpe afkøler en reduceret del af potentialet i varmekilden.

Beregningerne laves på baggrund af oplysninger fra fanen "Forsiden" som så filtreres og hentes til hhv. fanen "Varmekilden" og fanen "Varmebehov"

Arbejdsgangen for at lave en analyse kan være følgende:

- 1. Indtast værdier for flow og temperaturer i fanen "Forsiden"
  - a. Spildevands varmefylde og afkøling.
    - i. flow og temperaturer indtastes i fanen "Varmekilde".
  - b. Varmepumpens temperatur på til- og afgangssiden.
  - c. Varmepumpens "Lorentz virkningsgrad".
    - i. Få hjælp af en varmepumpeleverandør.
  - d. Buffertank dimensioner.
  - e. Indtast varmebehov for Proces 1, 2, 3, samt rumvarmebehov.
    - i. Rumvarme fremløbstemperatur, Årligt behov og GAF (graddag afhængigt forbrug)
    - ii. Procesvarme, fremløbs- og returtemperatur, samt flow
- 2. Specificer profilen for varmekilden i fanen "Varmekilde"
  - a. Dagsprofil for spildevandsmængder i løbet af dagen (24 værdier).
  - b. Tilretning af profilen i løbet af ugen og evt. måneder.
  - c. Redigering af spildevandstemperaturer og flow, ændringer i løbet af året.
- 3. Specificer profilen for varmebehov i fanen "Varmebehov"
  - a. Dagsprofil for procesvarme 1, 2, 3 i løbet af dagen.
  - b. Tilretning af procesvarmeprofilen 1, 2, 3 i løbet af ugen og evt. måneder.
- 4. Gå tilbage til fanen "Forsiden" og optimer anlægget
  - a. Tilpas varmepumpe størrelse.
  - b. Tilpas buffertank størrelse.
- 5. Gå til økonomi og fastsæt priser for energi og investering

#### 2.1 Fane 1 "Forsiden"

På <u>fane 1: "Forsiden"</u> indtastes de grundlæggende oplysninger omkring spildevand, varmepumpe buffertank og varmebehov.

Her vises også resultater for de samlede beregninger. Derved kan hhv. varmepumpe og buffertank optimeres efter profiler for varmebehov og varmekilde er tastet ind på fanerne "Varmekilde" og Varmebehov"

## 2.1.1 Indtastning Fase 1 "Forsiden

- 1. Indtastning af spildevands værdier:
  - a. Varmefylde
  - b. Temperaturer og flow.
    - i. BEMÆRK spildevandets "varme" temperatur og flow kommer fra fanen "Varmekilde"
- 2. Indtastning af værdier for varmepumpen:
  - a. Lorents effektivitet.
    - i. Det anbefales, at det afklares med varmepumpeleverandør, og indtastes Lorentz effektiviteten, så COP-værdien passer med det.
  - b. Til- og afgangstemperaturer på afgangssiden,
  - c. Varmefylde på væsken i varmeanlægget.
  - d. Størrelsen på varmepumpen i forhold til anlæggets kapacitet.
- 3. Indtastning af størrelse på buffertank.

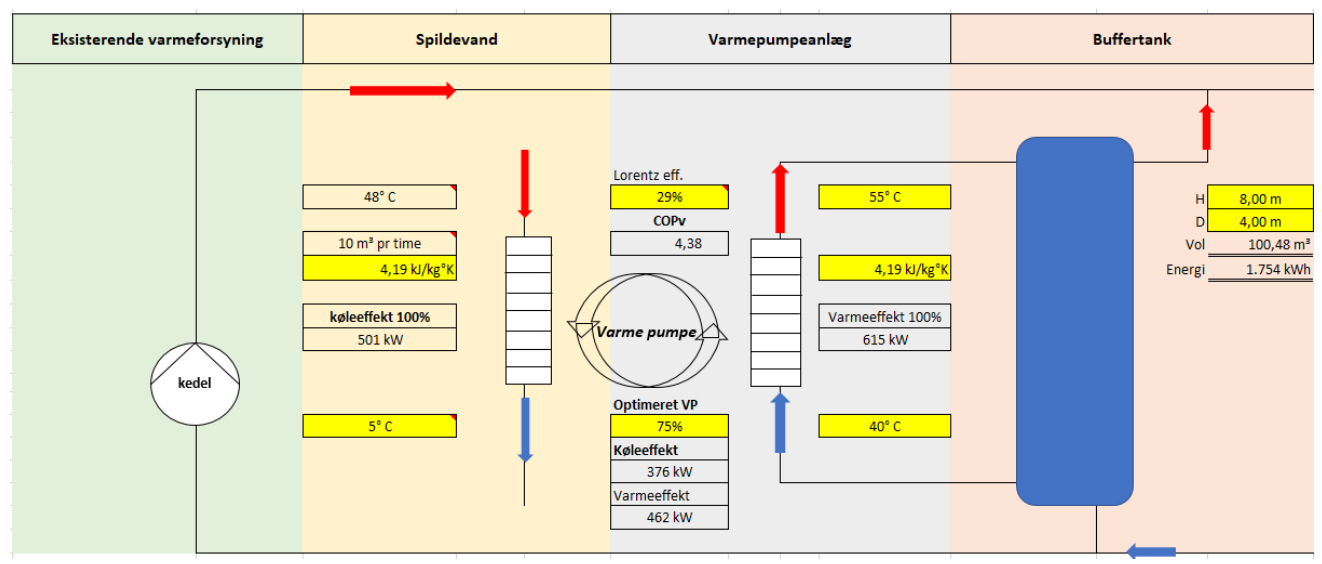

Figur 1 viser hvor anlæggets data indtastes - i de "gule" felter.

#### 2.1.2 Indtastning Fase 2 "Forsiden"

Indtastning af værdier for behov:

- a. Rumvarme indtastes faktisk forbrug samt andel der skønnes at være graddag afhængigt (GAF), samt ønsket temperatur.
- Proces 1, 2, 3 indtastes flow og differens temperatur (T1 og T2). De beregnede værdier vises i kW.

| Rumvarme                 | •           | Process               | varme 1       | Proces                | varme 2       | Pr                  | ocesvarme 3 |
|--------------------------|-------------|-----------------------|---------------|-----------------------|---------------|---------------------|-------------|
| Temperatur på fremløb    | 70° C       | Temperatur på fremløb | 80° C         | Temperatur på fremløb | 70° C         | Temperatur på       | 65° C       |
| Årligt behov             | 200.000     | Temperatur på retur   | 9° C          | Temperatur på retur   | 40° C         | Temperatur på retur | 45° C       |
| GAF                      | 70%         | Flow                  | 10 m³/h       | Flow                  | 10 m³/h       | Flow                | 5 m³/h      |
| GUF                      | 30%         | Effekt                | 826           | Effekt                | 349           | Effekt              | 116         |
| Årligt varmebehov        | 200.000 kWh |                       | 4.216.673 kWh |                       | 1.144.464 kWh |                     | 545.893 kWh |
| Mulig dækning temperatur | 157.143 kWh |                       | 2.898.963 kWh |                       | 899.221 kWh   |                     | 461.909 kWh |

Figur 2 viser hvor data indtastes - i de "gule" felter.

Det samlede beregnede "Årlige varmebehov" vises, samt "Mulig dækning temperatur". "Mulig dækning temperatur" er mindre end "Årligt varmebehov" når temperaturen på afgangen fra varmepumpen er lavere end temperatur på varmebehov.

Årligt varmebehov er beregnet på baggrund af de profiler der er tastet ind i fanerne "Varmekilde" og "Varmebehov".

#### 2.1.3 Resultater

Til højre vises resultater af beregningerne for 100% varmepumpe og reduceret varmepumpe, samt varmeydelse med og uden buffertank. Det er beregnet på baggrund af de profiler der er tastet ind i fanerne "Varmekilde" og "Varmebehov".

| Resultater                                                                                                    |                                                                                                    |
|----------------------------------------------------------------------------------------------------|----------------------------------------------------------------------------------------------------|
|                                                                                                    |                                                                                                    |
| Fra kedel                                                                                                    | 3.645.534                                                                                                    |
| I spildevand                                                                                                    | 2.043.970                                                                                                    |
| Med Varmepumpe 100%                                                                                                    | 2.648.965                                                                                                    |
| Elforbrug                                                                                                    | 604.995                                                                                                    |
| Mulig levering uden buffertank                                                                                                    | 2.179.610                                                                                                    |
| Elforbrug uden buffertank                                                                                                    | 497.498                                                                                                    |
| Mulig levering med buffertank                                                                                                    | 2.461.496                                                                                                    |
| Elforbrug med buffertank                                                                                                    | 561.839                                                                                                    |
| Forskel med og uden buffertank                                                                                                    | 281.886                                                                                                    |
|                                                                                                    |                                                                                                    |
|                                                                                                    |                                                                                                    |
| Fra kedel                                                                                                    | 4.244.732                                                                                                    |
| Fra kedel<br>I spildevand                                                                                                    | 4.244.732<br>2.043.970                                                                                           |
| Fra kedel<br>I spildevand<br>Med Varmepumpe <b>reduceret</b>                                                                                                    | 4.244.732<br>2.043.970<br>1.986.724                                                                              |
| Fra kedel<br>I spildevand<br>Med Varmepumpe <b>reduceret</b><br>Elforbrug                                                                                                    | 4.244.732<br>2.043.970<br>1.986.724<br>453.472                                                                   |
| Fra kedel<br>I spildevand<br>Med Varmepumpe <b>reduceret</b><br>Elforbrug<br>Mulig levering <u>uden</u> buffertank                                                                                                    | 4.244.732<br>2.043.970<br>1.986.724<br>453.472<br>1.722.683                                                      |
| Fra kedel<br>I spildevand<br>Med Varmepumpe <b>reduceret</b><br>Elforbrug<br>Mulig levering <u>uden</u> buffertank<br>Elforbrug <u>uden</u> buffertank                                                                                                    | 4.244.732<br>2.043.970<br>1.986.724<br>453.472<br>1.722.683<br>393.204                                           |
| Fra kedel<br>I spildevand<br>Med Varmepumpe <b>reduceret</b><br>Elforbrug<br>Mulig levering <u>uden</u> buffertank<br>Elforbrug <u>uden</u> buffertank<br>Mulig levering <u>med</u> buffertank                                                                      | 4.244.732<br>2.043.970<br>1.986.724<br>453.472<br>1.722.683<br>393.204<br>1.862.298                              |
| Fra kedel<br>I spildevand<br>Med Varmepumpe <b>reduceret</b><br>Elforbrug<br>Mulig levering <u>uden</u> buffertank<br>Elforbrug <u>uden</u> buffertank<br>Mulig levering <u>med</u> buffertank<br>Elforbrug <u>med</u> buffertank                                   | 4.244.732<br>2.043.970<br>1.986.724<br>453.472<br>1.722.683<br>393.204<br>1.862.298<br>425.071                   |
| Fra kedel<br>I spildevand<br>Med Varmepumpe <b>reduceret</b><br>Elforbrug<br>Mulig levering <u>uden</u> buffertank<br>Elforbrug <u>uden</u> buffertank<br>Mulig levering <u>med</u> buffertank<br>Elforbrug <u>med</u> buffertank<br>Forskel med og uden buffertank | 4.244.732<br>2.043.970<br>1.986.724<br>453.472<br>1.722.683<br>393.204<br>1.862.298<br>425.071<br><b>139.614</b> |

Figur 3 viser resultater af beregninger.

#### 2.2 Fane 2 "Varmekilden"

#### 2.2.1 Indtastning "Varmekilden"

På fane 2: "Varmekilden kW" indtastes profilen for varmekilden ved **FØRST** at rette % satser i dagsprofilen.

| 1. Redigering af dagsprofil Var | nekilde |     |
|---------------------------------|---------|-----|
| Dimensionerende kapacitet       | 186     | kW  |
| tid                             | værdi   |     |
| 00:00:00                        | 0%      | -   |
| 01:00:00                        | 100%    | 186 |
| 02:00:00                        | 52%     | 97  |
| 03:00:00                        | 100%    | 186 |
| 04:00:00                        | 0%      | -   |
| 05:00:00                        | 0%      | -   |
| 06:00:00                        | 0%      | -   |
| 07:00:00                        | 100%    | 186 |
| 08:00:00                        | 100%    | 186 |
| 09:00:00                        | 0%      | -   |
| 10:00:00                        | 0%      | -   |
| 11:00:00                        | 100%    | 186 |
| 12:00:00                        | 100%    | 186 |
| 13:00:00                        | 100%    | 186 |
| 14:00:00                        | 100%    | 186 |
| 15:00:00                        | 100%    | 186 |
| 16:00:00                        | 100%    | 186 |
| 17:00:00                        | 100%    | 186 |
| 18:00:00                        | 100%    | 186 |
| 19:00:00                        | 100%    | 186 |
| 20:00:00                        | 100%    | 186 |
| 21:00:00                        | 100%    | 186 |
| 22:00:00                        | 100%    | 186 |
| 23:00:00                        | 100%    | 186 |
|                                 |         |     |

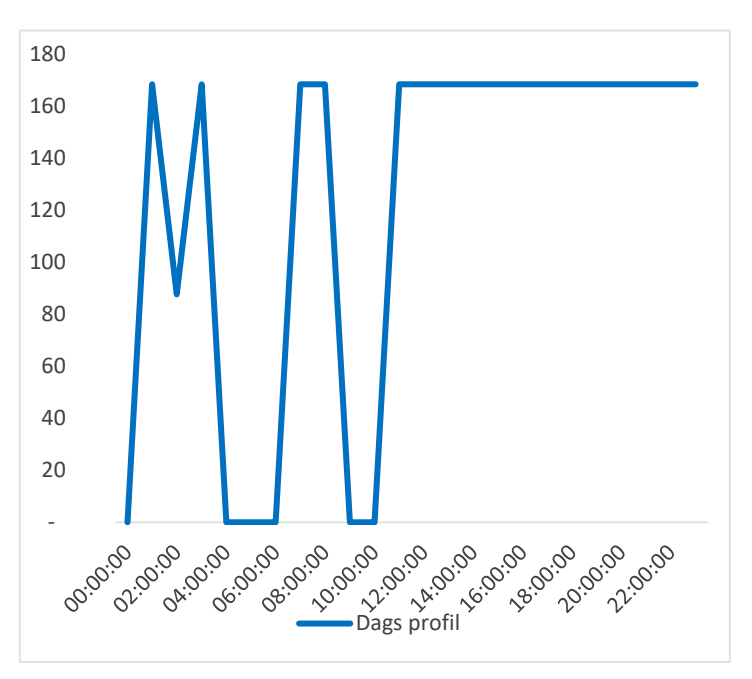

Figur 4 viser tilrettet varmekilde døgnprofil.

Figur 5 viser dagsprofil.

DEREFTER indtastes profilen for ugen ved at rette i klokkeslæt og flueben i "ugeprofilen"

| Mandag                      |          | -            | 0.00.00  |
|-----------------------------|----------|--------------|----------|
| C Manag                     | 00:00:00 | <b>T</b>     | 3:00:00  |
| ✓ Tirsdag                   | 00:00    |              | 4:00:00  |
| Onsdag                      | 02:00    |              | 4:00:00  |
| <ul> <li>Torsdag</li> </ul> | 03:00    |              | 4:00:00  |
| ✓ Fredag                    | 04:00    |              | 9:00:00  |
| 🗌 Lørdag                    | 06:00    | $\checkmark$ | 3:00:00  |
| 🖌 Søndag                    | 13:00:00 | 2            | 23:00:00 |

Figur 6 viser tilrettet varmekilde ugeprofil.

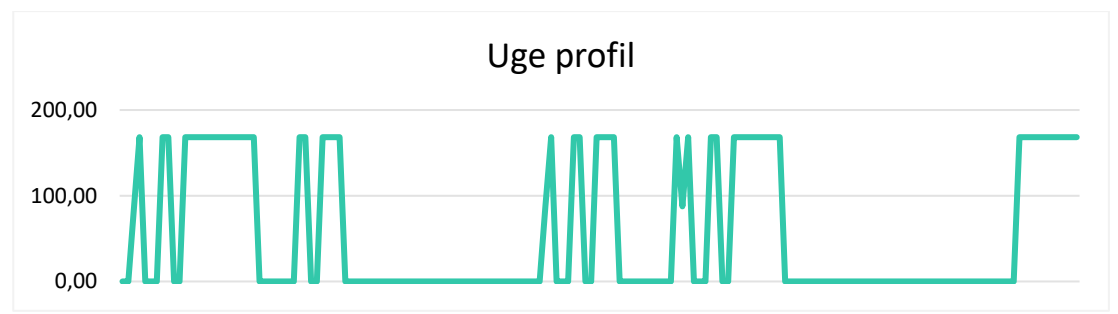

Figur 7 viser tilrettet varmekilde ugeprofil.

TIL SIDST kan månederne rettes til.

Ved at fjerne fx en hel måned ved, at klikke flueben væk.

| 🖌 Januar  | 🖌 Feburar  | ✓ Marts   |
|-----------|------------|-----------|
| 🗸 April   | 🗌 Maj      | 🗹 Juni    |
| 🗹 Juli    | 🖌 August   | September |
| ✔ Oktober | ✓ November | December  |
|           |            |           |

Figur 8 viser tilrettet varmekilde årsprofil, maj måned er klippet ud.

Eller/og ved at rette i temperatur og flow i "redigering af årsprofil".

| Ændring i varmekilde terr | T1    | T2    | Flow | Effekt |
|---------------------------|-------|-------|------|--------|
| Januar                    | 21° C | 15° C | 24   | 168    |
| Februar                   | 21° C | 15° C | 24   | 168    |
| Marts                     | 22° C | 15° C | 20   | 163    |
| April                     | 23° C | 15° C | 17   | 158    |
| Maj                       | 23° C | 15° C | 17   | 158    |
| Juni                      | 24° C | 15° C | 15   | 157    |
| Juli                      | 25° C | 15° C | 14   | 163    |
| August                    | 23° C | 15° C | 18   | 168    |
| September                 | 23° C | 15° C | 18   | 168    |
| Oktober                   | 22° C | 15° C | 20   | 163    |
| November                  | 21° C | 15° C | 23   | 161    |
| December                  | 21° C | 15° C | 24   | 168    |

Figur 9 viser tilrettet varmekilde årsprofil.

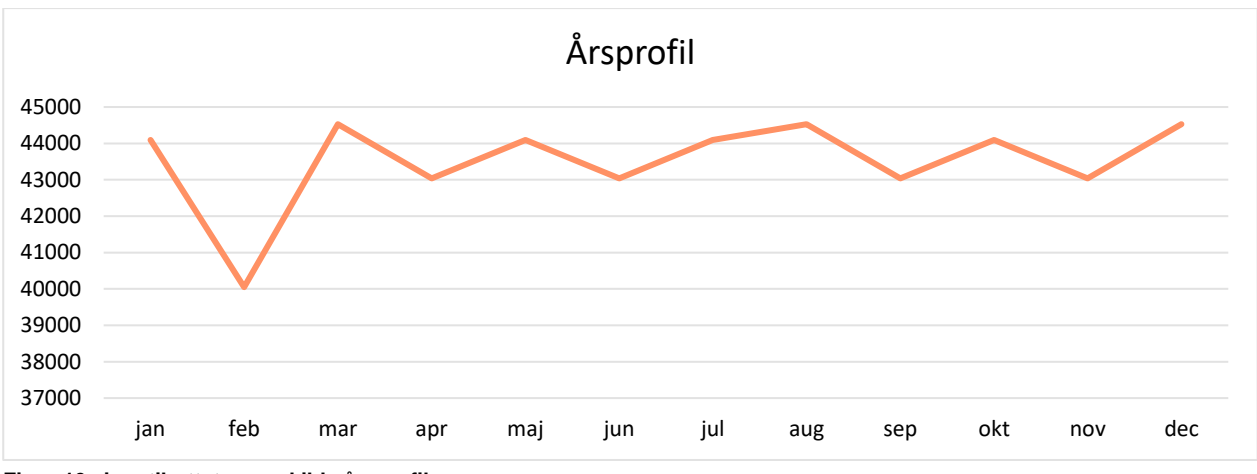

Figur 10 viser tilrettet varmekilde årsprofil.

### 2.3 Fane 3 "Varmebehov"

På samme måde som ved indtastning af profil for varmekilden, indtastes profilerne for de processer, der er i virksomheden.

Rumvarmeprofilen indtastes ind i fanen "Forsiden" ved at indtaste et årsforbrug og graden af graddage.

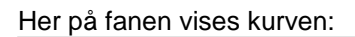

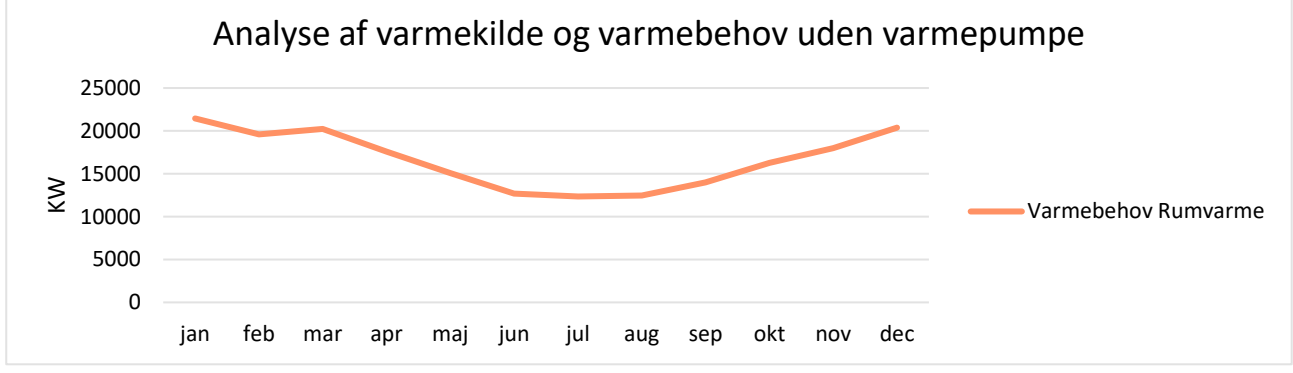

Figur 11 viser analyse af varmekilde og varmebehov uden varmepumpe.

Procesvarme 1, 2 og 3 indtastes som under fanen "Varmekilden KW".

#### 2.4 Fane 4 "Resultater af beregningen"

Her vises resultater for varmebehov og dækning i skema og kurve.

Kurverne er mange, og kan virke lidt forvirrende, men ved at højreklikke på kurvefelt og trykke på "vælg data" kan de ønskede kurver vælges.

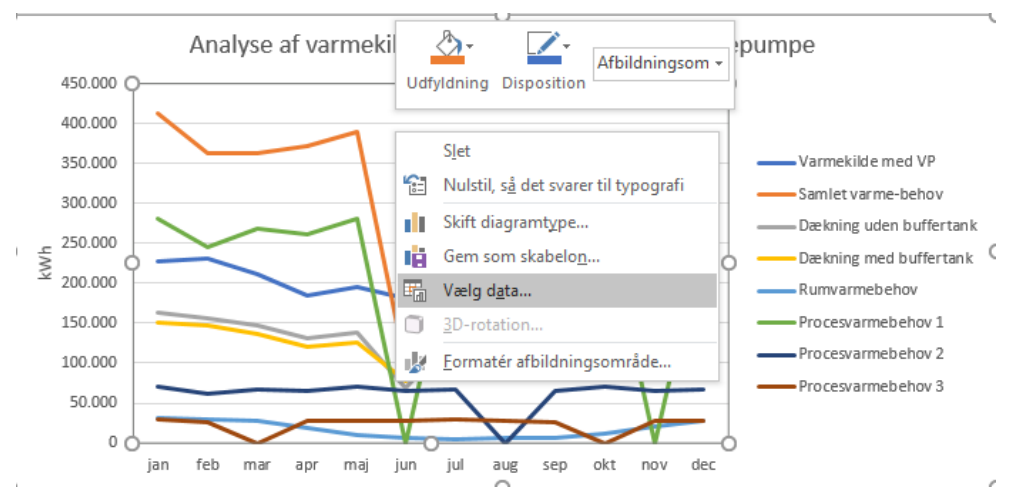

Figur 12 viser valg af de ønskede kurver.

Og fx vælge at fjerne kurven "Dækning uden buffertank", ved at fjerne flueben.

| proces 3 [kWh/år]       277.686       234.965       234.965         un       Vælg datakilde       ?       ?       ?         Diagramdataområde: <ul> <li>Diagramdataområde:</li> <li>Dataområdet er for komplekst til at blive vist. Hvis du har markeret et nyt område, vil det erstatte alle seriern seriepanelet.</li> <li>Ya</li> <li>Porklarende tekst (Serie)</li> <li>Vandrette aksenavne (Kategori)</li> </ul> <ul> <li>Forklarende tekst (Serie)</li> <li>Varmekilde med VP</li> <li>Samlet varme-behov</li> <li>Dækning uden buffertank</li> <li>Marr</li> <li>Marr</li> <li>Marr</li> <li>Marr</li> <li>Marr</li> <li>Marr</li> <li>Mapr</li> <li>Kjulte og tomme celler</li> </ul>                                                                                                    | boxes 3 [kWh/år]       277.686       234.965       234.965         Vælg datakilde       ?       ×         Diagramdataområde:       ?       ×         Dataområdet er for komplekst til at blive vist. Hvis du har markeret et nyt område, vil det erstatte alle serierne seriepanelet.       ?         Porklarende tekst (Serie)       Vandrette aksenavne (Kategori)         Forklarende tekst (Serie)       Vandrette aksenavne (Kategori)         Varmekilde med VP       jan         Samlet varme-behov       feb         Dækning uden buffertank       apr         Rumvarmebehov       maj         Skjulte og tomme celler       OK                                                                                                    |                                                          |                              |                |                |                 |               |                     |      |  |
|----------------------------------------------------------------------------------------------------|----------------------------------------------------------------------------------------------------|----------------------------------------------------------|------------------------------|----------------|----------------|-----------------|---------------|---------------------|------|--|
| un       Vælg datakilde       ?         Diagramdataområde: <ul> <li>Diagramdataområde:</li> <li>Dataområdet er for komplekst til at blive vist. Hvis du har markeret et nyt område, vil det erstatte alle seriern seriepanelet.</li> </ul> <ul> <li>Dataområdet er for komplekst til at blive vist. Hvis du har markeret et nyt område, vil det erstatte alle seriern seriepanelet.</li> <li>Varies Kerke/kolonne</li> <li>Varies Kerker (Serie)</li> <li>Vandrette aksenavne (Kategori)</li> <li>Rediger</li> <li>Jan</li> <li>Jan</li> <li>feb</li> <li>Dækning uden buffertank</li> <li>Dækning med buffertank</li> <li>Apr</li> <li>Skjulte og tomme celler</li> </ul> OK       Annulle                                                                                                    | Vælg datakilde ?   Diagramdataområde:     Dataområdet er for komplekst til at blive vist. Hvis du har markeret et nyt område, vil det erstatte alle serierne seriepanelet.   Forklarende tekst (Serie)   Varmekilde med VP   Varmekilde med VP   Samlet varme-behov   Dækning uden buffertank   Dækning med buffertank   Rumvarmebehov   Skjulte og tomme celler     OK                                                                                                    | roces 3 [kWh/år]                                         |                              | 277.           | 686            | 234.96          | 5             | 234.965             |      |  |
| Diagramdataområde: <u>P</u> iagramdataområde:          Dataområdet er for komplekst til at blive vist. Hvis du har markeret et nyt område, vil det erstatte alle seriern seriepanelet.          Ve <u>Skift række/kolonne</u> Ve <u>Skift række/kolonne</u> Varmekilde med VP <u>J</u> jan          Samlet varme-behov <u>f</u> feb          Dækning uden buffertank <u>apr</u> <u>Skjulte og tomme celler</u> <u>OK</u> Annulle                                                                                                    | Diagramdataområde:   Dataområdet er for komplekst til at blive vist. Hvis du har markeret et nyt område, vil det erstatte alle serierne seriepanelet.   Forklarende tekst (Serie)   Varmekilde med VP   Varmekilde med VP   Samlet varme-behov   Dækning uden buffertank   Dækning med buffertank   Rumvarmebehov   Skjulte og tomme celler     OK                                                                                                    | n<br>Vælg datakilde                                      |                              |                |                |                 | _             | ?                   | ×    |  |
| r       Diagramdataområde: <b>1</b> Diagramdataområde:          Dataområdet er for komplekst til at blive vist. Hvis du har markeret et nyt område, vil det erstatte alle seriern seriepanelet.          Ve <b>S</b> kjift række/kolonne <b>F</b> orklarende tekst (Serie)       Vandrette aksenavne (Kategori) <b>F</b> orklarende tekst (Serie)       Vandrette aksenavne (Kategori) <b>V</b> Samlet varme-behov          Ø       Samlet varme-behov          Ø       Dækning uden buffertank          Ø       Dækning med buffertank          Ø       Rumvarmebehov          Skjulte og tomme celler              OK             Annulle                                                                                                    | Diagramdataområde: <u>1</u> Diagramdataområde:          Dataområdet er for komplekst til at blive vist. Hvis du har markeret et nyt område, vil det erstatte alle serierne seriepanelet.           Forklarende tekst (Serie) <u>Vandrette aksenavne (Kategori)</u> Forklarende tekst (Serie)       Vandrette aksenavne (Kategori)          Varmekilde med VP              jan          Samlet varme-behov              jan          Dækning uden buffertank              jar          Rumvarmebehov              maj          Skjulte og tomme celler              OK             Annuller                                                                                                    | 0                                                        |                              |                |                |                 |               |                     |      |  |
| V   Dataområdet er for komplekst til at blive vist. Hvis du har markeret et nyt område, vil det erstatte alle seriern seriepanelet.   V   V   Porklarende tekst (Serie)   Vandrette aksenavne (Kategori)   Image: Skift række/kolonne   Vandrette aksenavne (Kategori)   Image: Skift række/kolonne   Vandrette aksenavne (Kategori)   Image: Skift række/kolonne   Vandrette aksenavne (Kategori)   Image: Skift række/kolonne   Varmekilde med VP   Image: Skift varme-behov   Image: Skift varmebehov   Image: Skift varmebehov   Image: Skift varmebehov   Image: Skift varmebehov   Image: Skift varmebehov   Image: Skift varmebehov                                                                                                    | Dataområdet er for komplekst til at blive vist. Hvis du har markeret et nyt område, vil det erstatte alle serierne seriepanelet.   Forklarende tekst (Serie)   Varmekilde med VP   Samlet varme-behov   Dækning uden buffertank   Dækning med buffertank   Rumvarmebehov   Skjulte og tomme celler     OK                                                                                                    | re <u>D</u> iagramdataor                                 | nråde:                       |                |                |                 |               |                     | Ť    |  |
| seriepanelet.                                                                                                    | Forklarende tekst (Serie)     Forklarende tekst (Serie)     Vandrette aksenavne (Kategori)     Image: Second Second Seco | V Dataområdet er f                                       | or komplekst til at blive vi | st. Hvis du ha | r marker       | et et nyt områd | de, vil det ( | erstatte alle serie | erne |  |
| Forklarende tekst (Serie)     Vandrette aksenavne (Kategori)     Tilføj   Rediger   Varmekilde med VP   Samlet varme-behov   Dækning uden buffertank   Dækning med buffertank   Rumvarmebehov   Skjulte og tomme celler     OK                                                                                                    | Forklarende tekst (Serie)       Vandrette aksenavne (Kategori)         Forklarende tekst (Serie)       Vandrette aksenavne (Kategori)         Image: Skift række/kolonne       Image: Skift række/kolonne         Varmekilde med VP       Image: Skift række/kolonne         Varmekilde med VP       Image: Skift række/kolonne         Dækning uden buffertank       Image: Skift række/kolonne         Dækning med buffertank       Image: Skijulte og tomme celler         OK       Annuller         Dækning uden buffert       Image: Skijulte og tomme celler                                                                                                    | /seriepanelet.                                           |                              |                |                |                 |               |                     |      |  |
| Forklarende tekst (Serie)       Vandrette aksenavne (Kategori)         Image: Tilføj       Rediger         Varmekilde med VP       jan         Samlet varme-behov       feb         Dækning uden buffertank       mar         Dækning med buffertank       apr         Rumvarmebehov       maj         Skjulte og tomme celler       OK                                                                                                    | Forklarende tekst (Serie)       Vandrette aksenavne (Kategori)         Image: Samlet varme-behov       jan         Dækning uden buffertank       jan         Dækning med buffertank       mar         Rumvarmebehov       maj         Skjulte og tomme celler       OK                                                                                                    | 2                                                        |                              | Skift ræk      | ke/kolor       | ine             | ]]            |                     |      |  |
| Image: TopKaleride text (serie)       Variation text (serie)         Image: TopKaleride text (serie)       Image: TopKaleride text (serie)         Image: TopKaleride text (serie)       Image: TopKaleride text (serie) | Image: Serie (Serie)       Variate: Construction of the serie (Nglee gold)         Image: Serie (Nglee gold)       Image: Serie (Nglee gold)         Image: Serie (Nglee gold)       Image: Serie (Nglee gold) <td>Ø Forklarende teks</td> <td>t (Caria)</td> <td></td> <td>Vandrei</td> <td>He akcenavne</td> <td>(Kategori)</td> <td></td> <td></td>                                                                                                    | Ø Forklarende teks                                       | t (Caria)                    |                | Vandrei        | He akcenavne    | (Kategori)    |                     |      |  |
| IIITØJ       Rediger         Varmekilde med VP       jan         Samlet varme-behov       feb         Dækning uden buffertank       mar         Dækning med buffertank       apr         Rumvarmebehov       maj         Skjulte og tomme celler       OK                                                                                                    | Ititøj       Rediger         Varmekilde med VP       jan         Samlet varme-behov       feb         Dækning uden buffertank       mar         Dækning med buffertank       mar         Rumvarmebehov       maj         Skjulte og tomme celler       OK         Dækning uden buffert                                                                                                    | Forklarende tekst (Serie) Vandrette aksenavne (Kategori) |                              |                |                |                 |               |                     |      |  |
| ✓       Varmekilde med VP       ijan         ✓       Samlet varme-behov       ifeb         Dækning uden buffertank       imar         Ø       Dækning med buffertank       imar         Ø       Rumvarmebehov       imaj         Skjulte og tomme celler       OK       Annulle                                                                                                    | ✓ Varmekilde med VP       jan         ✓ Samlet varme-behov       ✓ feb         Dækning uden buffertank       ✓ mar         Ø Dækning med buffertank       ✓ maj         Kjulte og tomme celler       OK         Annuller       Dækning uden buffertank                                                                                                    | /e <u>I</u> ilføj                                        | <u>Rediger</u> <u>Fjern</u>  |                | E / R <u>e</u> | ediger          |               |                     | _    |  |
| Samlet varme-behov       Image: feb         Dækning uden buffertank       Image: mail         Dækning med buffertank       Image: mail         Rumvarmebehov       Image: mail         Skjulte og tomme celler       OK                                                                                                    | Samlet varme-behov       Image: feb         Dækning uden buffertank       Image: feb         Dækning med buffertank       Image: feb         Rumvarmebehov       Image: feb         Skjulte og tomme celler       OK         Annuller       Dækning uden buffertank                                                                                                    | Varmekild                                                | le med VP                    | ^              | ☑ j            | an              |               |                     |      |  |
| Dækning uden buffertank     Imar       Dækning med buffertank     Imar       Rumvarmebehov     Imar       Skjulte og tomme celler     OK                                                                                                    | Dækning uden buffertank       Imar         Dækning med buffertank       Imar         Rumvarmebehov       Imaj         Skjulte og tomme celler       OK         Annuller         Dækning uden buffertank                                                                                                    | Samlet var                                               | rme-behov                    |                | ✓ 1            | feb             |               |                     |      |  |
| Dækning med buffertank     apr       Rumvarmebehov     maj       Skjulte og tomme celler     OK                                                                                                    | Image: Dækning med buffertank       Image: Dækning med buffertank         Image: Dækning med buffertank       Image: Dækning med buffertank         Image: Dækning med buffertank       Image: Dækning med buffertank         Image: Dækning med buffertank       Image: Dækning med buffertank         Image: Dækning med buffertank       Image: Dækning med buffertank                                                                                                    | Dækning                                                  | uden buffertank              |                |                | mar             |               |                     |      |  |
| Rumvarmebehov     maj       Skjulte og tomme celler     OK                                                                                                    | Rumvarmebehov     maj       Skjulte og tomme celler     OK       Annuller       Dækning uden buffe                                                                                                    | Dækning                                                  | med buffertank               |                |                | apr             |               |                     |      |  |
| Skjulte og tomme celler     OK     Annulle                                                                                                    | Skjulte og tomme celler     OK     Annuller       Dækning uden buffe                                                                                                    |                                                          | ebehov                       |                |                | maj             |               |                     |      |  |
| Skjulte og tomme celler OK Annulle                                                                                                    | Skjulte og tomme celler     OK     Annuller       Dækning uden buffer     Dækning uden buffer                                                                                                    |                                                          |                              | Ŧ              |                | -               |               |                     | -    |  |
|                                                                                                    | Dækning uden buffer                                                                                                    | <u>Skjulte og tom</u> r                                  | me celler                    |                |                |                 | OK            | ( Annu              | ller |  |
|                                                                                                    | Dækning uden buffe                                                                                                    |                                                          |                              |                | <b>`</b>       |                 |               |                     |      |  |

Figur 13 viser fravalg af kurve.

#### 2.5 Fane 5 & 6 "Økonomi 100% VP / reduceret VP"

Her indtastes priser for:

- 1. Energi
- 2. Investering
- 3. Drifts omkostninger
- 4. Afgifter
- 5. Virkningsgrad for eksisterende varmeanlæg

Der vises:

- 1. Årlige sparede omkostninger
- Årlige driftsudgifter
   Årlige omkostninger til el
- 4. Årlige omkostninger til overskudsvarmeafgift
- 5. Årligt overskud
- 6. Akkumuleret overskud hvor investeringen og årligt overskud akkumuleres

De forventede afgiftsændringer er tastet ind i fanen.

Overskudsvarmeafgift er et område, hvor der forventes ændringer for at fremme anvendelsen af spildvarme. For intern anvendelse af overskudsvarmen, er der lavet en beregning, som tager højde for, at der kun skal betales overskudsvarmeafgift i den kolde halvdel af året. Endvidere er der taget højde for varmepumpens COP i beregningen efter de nuværende gældende regler.